## Demystifying Grade Book Settings: Accurately Displaying Student Grades

Problem: Students complain that the gradebook in Canvas is not accurate.

**Cause:** The *default view* of the instructor grade book will only automatically calculate student grades based on assessments that have been assigned a grade by the instructor. Assessments that are missing and past due do NOT automatically count against a student's total points. While there are settings to control how the grade book displays student grades, there are pros and cons to each set up.

**Solution:** If you would like to ensure that unsubmitted assignments are counted against a student's grade, you can set this up in two ways, both of which have pros and cons.

## **Option 1 Set-Up: Manual**

- 1. Don't change any default grade book settings.
  - **Note:** In the instructor gradebook, "Treat ungraded as 0" is unclicked, which means ungraded assignments are NOT counted against students.
  - **Note:** In the student gradebook, "Calculate based only on graded assignments," which is the default, is selected. (Only students can change this setting.)
- 2. Assign a grade of 0 to all unsubmitted work.

## **Option 2 Set-Up: Automatic**

- 1. Select "<u>treat ungraded as 0</u>" in your grade book settings.
  - **Note:** ALL ungraded assignments, will be treated as 0, even though they will still display a dash in the grade book.
- 2. Ask students to unselect "Calculate based only on graded assignments" in their grade book for an accurate view of their grade **based on the total course points.** (See student instructions below.)
  - **Note:** If grades appear artificially low, since few points have been attempted, you can <u>mute all assignments that aren't open yet</u> to exclude them from the total course points.

|                        | Pros                                                                                                    | Cons                                                                                                    |  |  |
|------------------------|----------------------------------------------------------------------------------------------------|----------------------------------------------------------------------------------------------------|--|--|
| Option 1:<br>Manual    | Instructor grade book<br>and student grade book<br>will display the same<br>information.<br>Students won't need                               | May be more work for faculty, if there is a lot of<br>unsubmitted work or a large number of<br>assignments and/or students. This is because<br>faculty will have to manually assign zeroes to all<br>unsubmitted work.                                                                                                    |  |  |
|                        | guidance on how to<br>change their grade book<br>settings.                                                                                    | Students may get confused when viewing grades<br>before the instructor has manually assigned all the<br>necessary zeroes.                                                                                                    |  |  |
| Option 2:<br>Automatic | Unsubmitted<br>assignments will<br>automatically be counted<br>as 0 points. (You don't<br>have to assign them each<br>a 0 in the grade book.) | Students need to be trained on how to change their<br>own grade book view, which may result in a lot of<br>questions.<br>When students unclick the "Calculate based only<br>on graded assignments" setting in their grade book,<br>their grade may appear artificially low, since it's<br>being calculated out of the total course points. |  |  |

## Instructions for Students: How to Change Grade Book Settings

- 1. Click on your grade book.
- 2. On the right hand side of your screen, unclick the "Calculate based only on graded assignments" box.

| Total: 90.45%                                                                                                    | (A)    |  | Total: 86.05%                               | (B)    |  |
|----------------------------------------------------------------------------------------------------|--------|--|---------------------------------------------|--------|--|
| Show All Details                                                                                                   |        |  | Show All Details                            |        |  |
| Assignments are weighted by group:                                                                                 |        |  | Assignments are weighted by group:          |        |  |
| Group                                                                                                    | Weight |  | Group                                       | Weight |  |
| Quizzes                                                                                                    | 30%    |  | Quizzes                                     | 30%    |  |
| Not graded                                                                                                    | 0%     |  | Not graded                                  | 0%     |  |
| Midterms                                                                                                    | 30%    |  | Midterms                                    | 30%    |  |
| Finals                                                                                                    | 40%    |  | Finals                                      | 40%    |  |
| Total                                                                                                    | 100%   |  | Total                                       | 100%   |  |
| Calculate based only on graded     Image: Calculate based only on graded     Image: Calculate based only on graded |        |  | Calculate based only on graded  assignments |        |  |